# Adding Management News Events to a Calendar

#### Control Panel > My Workspace > Management News

Adding Management News Events to a Calendar:

- 1. Go to Control Panel > My Workspace > Management News.
- 2. Locate the event you wish to add to the calendar and click Edit.

| Content Manager          |            | Add   Remove   Send |        |      |
|--------------------------|------------|---------------------|--------|------|
| Subject                  | Start Date | End Date            | Active |      |
| Admin Professionals Day  | 4/13/2010  | 2/5/2011            | Yes    | Edit |
| Blood Drive              | 5/28/2010  | 6/19/2010           | No     | Edit |
| Blood Drive              | 5/28/2010  | 6/28/2010           | No     | Edit |
| Blood Drive              | 6/25/2010  | 7/25/2010           | No     | Edit |
| Bring Your Green to Work | 3/16/2009  | 4/1/2011            | Yes    | Edit |

3. Click on Update Calendar.

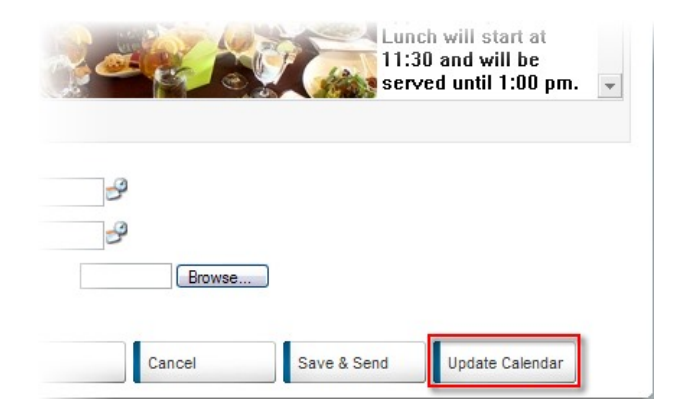

- 4. A pop-up window will appear.
- 5. Select the Calendar you wish to add the event to from the drop-down menu.

#### Note:

- Refer to Calendars for more information.
- 6. Enter a Title that will be displayed on the Calendar.
- 7. Enter a brief **Description**.
- 8. Select All Day Event or Recurrence, if applicable.
- 9. Set the **Start Date** and **End Date**. The event will span across these dates on the Calendar view.
- 10. Enter a Location.

| Calendar*:     | Holiday 🖌       |
|----------------|-----------------|
| Title*:        | Tenant Luncheon |
| Description:   | 2               |
| All Day Event: |                 |

| Recurrence: | None 💌             |
|-------------|--------------------|
| Start Date: | 2/8/2010           |
|             | 12 AM 🚩 : 00 🗸     |
| End Date:   | 5/31/2012 🗳        |
|             | 01 AM 💙 : 00 🗸     |
| Location:   |                    |
| Save        | Save & Send Cancel |

### 11. Click on Save or Save & Send.

12. The event will now be visible on your Calendar under **My Workspace** > **Calendars** with a link to add the event to an Outlook calendar.

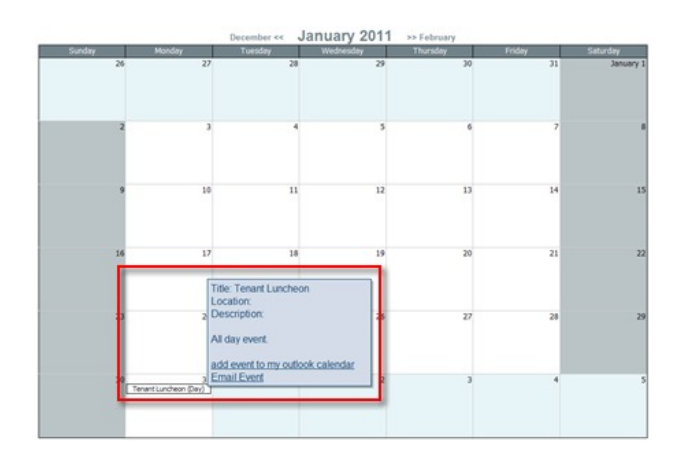

## Note:

• If you click on **Save & Send**, you will be redirected to the **Message Blaster** where you can then email the event to various User Groups.